## Пошаговая инструкция пользователя «Электронный колледж». Подключаемый раздел «Конкурс» Инструкция для студентов

Таблица 1 – Глоссарий

| Глоссарий    |                                 |  |  |  |
|--------------|---------------------------------|--|--|--|
| Аббревиатура | Расшифровка                     |  |  |  |
| ЛК           | личный кабинет                  |  |  |  |
| ЕСИА         | единая система идентификации и  |  |  |  |
|              | аутентификации                  |  |  |  |
| ГОСУСЛУГИ    | государственные услуги          |  |  |  |
| СНИЛС        | страховой номер индивидуального |  |  |  |
|              | лицевого счёта                  |  |  |  |
| «ЭК»         | электронный колледж             |  |  |  |

1. Вход в систему с помощью логина и пароля.

Чтобы открыть ГИС «Электронный Колледж»:

- запустите web-браузер, установленный на вашем компьютере (Internet Explorer, Mozilla Firefox, Opera, Safari, Google Chrome и др.);
- в поле «Адрес» введите ссылку на сайт Системы https://ssuz.nso.ru/. Откроется окно входа в Систему;
- в окне входа в Систему (рис. 1) заполните следующие поля:
- «Логин» введите логин;
- «Пароль» введите пароль.
- после заполнения полей нажмите кнопку «Вход».

| 0)     | - |  |
|--------|---|--|
| Логин  |   |  |
|        |   |  |
| Пароль |   |  |
|        |   |  |

Рисунок 1 – Вход через логин и пароль

2. Вход в систему с помощью кнопки "Вход через ЕСИА".

Результат такого входа не учитывается в конкурсе. Пользователю не доступна кнопка "Участвовать в конкурсе"

| Логин           |          |
|-----------------|----------|
| Пароль          |          |
| Забьоли пароль7 | вход     |
| вход чер        | РЕЗ ЕСИА |

Рисунок 2 – Вход через ЕСИА

## 3. Работа в личном кабинете студента

В нижнем левом углу ЛК студента в период проведения конкурса отображается раздел «Конкурс». При нажатии на раздел появится информационное сообщение (рис.3).

| 8        | БАР-Юпрессивное<br>Электронный Колледж | 2018 Mapr/ BTOPHIK                                                                                                    |  |  |  |  |
|----------|----------------------------------------|----------------------------------------------------------------------------------------------------|--|--|--|--|
| lo.      | Моя анкета                             | Уважаемый студенті                                                                                                    |  |  |  |  |
| iii      | Мой дневник                            | <ol> <li>Получите подтвержденную учётную запись на портале Государственных услуг Российской Федерации.</li> <li>Зайдите в раздел «Конкурс» и продемонстрируйте навыки работы с Единой системой идентификации и</li> </ol> |  |  |  |  |
| Π        | Мое расписание                         | аутентификации (ЕСИА).<br>При успешной авторизации через ЕСИА Ваш голос будет однократно учтён в рейтинге Вашей<br>образовательной организации.                                                                           |  |  |  |  |
| 5        | Сессия                                 | ооразовательной организации.<br>Подробная информация для участников Конкурса размещена в прикрепленных файлах.<br>docx<br>lass<br>lass<br>xa                                                                              |  |  |  |  |
| 摇        | Моя группа                             |                                                                                                    |  |  |  |  |
| 1        | Практика                               |                                                                                                    |  |  |  |  |
| 4        | Преподаватели                          | <ul> <li>энаствовать и консурсо</li> <li>Рийтинг објазоватильных организаций</li> </ul>                                                                                                    |  |  |  |  |
| n.       | Мой колледж                            |                                                                                                    |  |  |  |  |
| <u>.</u> | Конхурс                                |                                                                                                    |  |  |  |  |
| POI      | рительское собрание                    |                                                                                                    |  |  |  |  |
|          |                                        |                                                                                                    |  |  |  |  |
|          |                                        |                                                                                                    |  |  |  |  |

Рисунок 3 – Информационное сообщение по конкурсу

Появляется информационное сообщение (рис. 4).

| Участвовать в конкурсе                                                                                                    | ×                     |
|----------------------------------------------------------------------------------------------------|-----------------------|
| Для участия в конкурсе необходимо продемонстриров<br>навыки работы с государственной системой «Единой и<br>идентификации и аутентификации». | зать Ваши<br>системой |
| Авторизуйтесь с помощью ЕСИА, используя подтверж,<br>запись.                                                                                | денную учетную        |
|                                                                                                    | Далее                 |

Рисунок 4 – Диалоговое окно «Участвовать в конкурсе»

При нажатии кнопки "Далее" открывается окно авторизации через ЕСИА (рис. 5). Необходимо ввести логин и пароль от личного кабинета портала «Госуслуги». Логин можно ввести как мобильный телефон/почта или по номеру СНИЛС.

| госусл                 | уги Едиеная о<br>идентифи<br>Вход    | «стема<br>жации и аутентификации   |
|------------------------|--------------------------------------|------------------------------------|
| Теле                   | фон или почта                        | снилс                              |
| Моби                   | пьный телефон или                    | (почта                             |
| Паро                   | 1b.                                  |                                    |
| 🗌 Чуя                  | кой компьютер                        |                                    |
|                        | Войти                                |                                    |
|                        | Забыли парол                         | b?                                 |
| Зарегистриру<br>Вход с | йтесь для полного<br>помощью электро | доступа к сервисам<br>нной подписи |

Рисунок 5 - Окно авторизации через ЕСИА

После нажатия "Войти" при успешной аутентификации выходит информационное сообщение (рис.6):

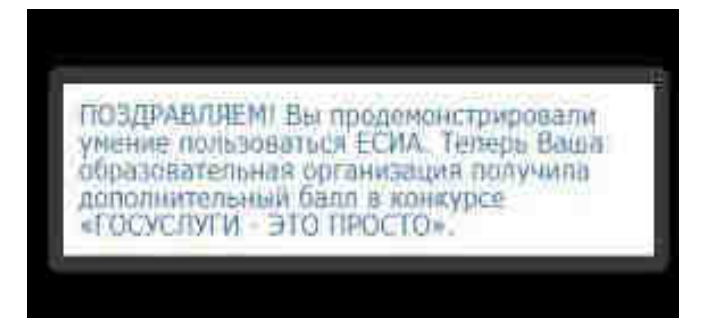